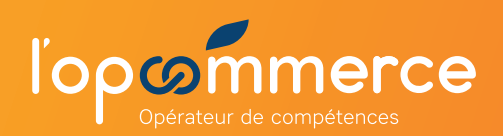

## **1** Se créer un compte Web Services Partenaire

|                                                                                             | https://ws-partenaire.l                                                                                                    | lopcommerce.com                                                                                                    |
|---------------------------------------------------------------------------------------------|----------------------------------------------------------------------------------------------------|----------------------------------------------------------------------------------------------------|
| ျပင္ရွိတဲ့ Coperateur de competences                                                        | Créer un compte                                                                                                    | Sur la page de connexion, accès au formulaire<br>de demande de création de compte                                               |
| Bienvenue<br>Oue souhaltez-vous faire ?                                                     | Mot de passe                                                                                                    | Confirmer le mot de passe                                                                                                    |
| ▲     Se connecter     →       ▶     Récupérer mon mot de passe     →                       | <ul> <li>Votre mot de passe doit contenir minimum 8 caracte</li> </ul>                                                                                                    | ères : majuscules, minuscules, chiffres et caractères spéciaux (!@#\$%^& (\_+(]:'>?\[_]\\/`~).                                  |
|                                                                                             | Prénom                                                                                                    | Nom                                                                                                    |
|                                                                                             | Créer le compte →<br>2<br>S                                                                                                    | Complétez les champs et cliquer<br>ur le bouton <b>"Créer le compte"</b>                                                        |
| Si nécessaire, pour obteni                                                                  | Validation de<br>Validation de<br>Un message de validation a été envoyé s<br>Veuillez cliquer sur le lien d'activation contenu par ce mail pour vo<br>Renvoyer à nouveau lemail | e compte<br>sur votre email : test3@yahoo.fr.<br>us connecter à votre espace Web services Entreprises.<br>Retour à la connexion |
| mail de validation de créat                                                                 | ion de compte                                                                                                    |                                                                                                    |
|                                                                                             | Réception c<br>"Validation de créat                                                                                                    | du mail<br><b>ion de compte"</b>                                                                                                |
| Madame, Monsieur,<br>Merci de cliquer sur ce lien<br>services : <u>Valider la créatio</u> r | pour valider la création votre compte Web                                                                                                    | 3 Dans le mail reçu, cliquez sur<br>"Valider la création de mon compte"                                                         |
|                                                                                             | ł                                                                                                    |                                                                                                    |
|                                                                                             | Félicitations, votre comp<br>Vous pouvez maintenant vous connecter à vo<br>Se connect                                                                                           | <b>ote a bien été validé.</b><br>Itre espace Web services Entreprises :<br><b>ster</b>                                          |

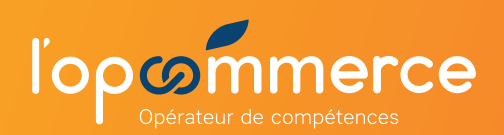

## 2 Demander l'accès au Web Services Partenaire

**Communiquez** à l'Opcommerce les Siret des établissements des organismes auxquels vous souhaitez accéder.

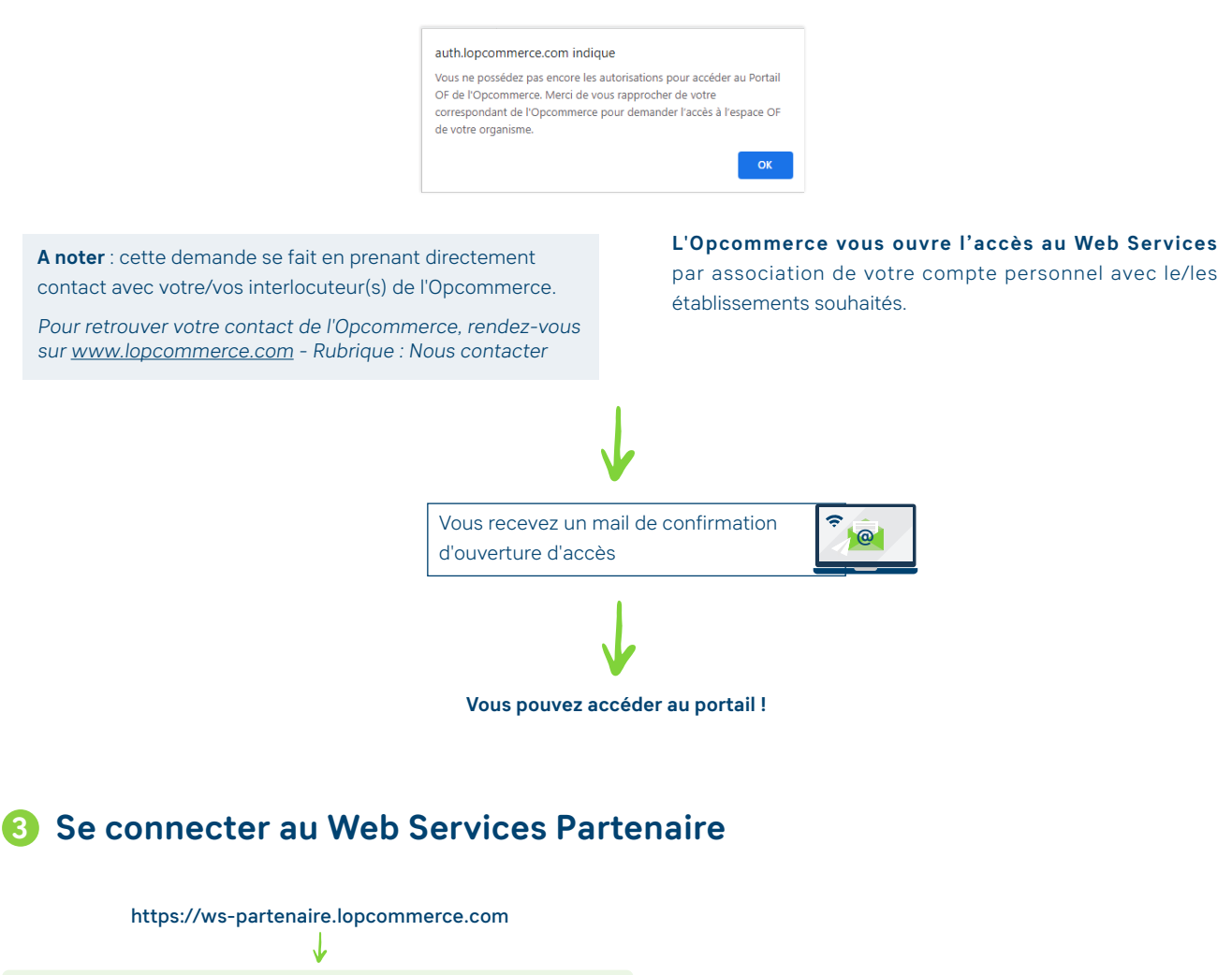

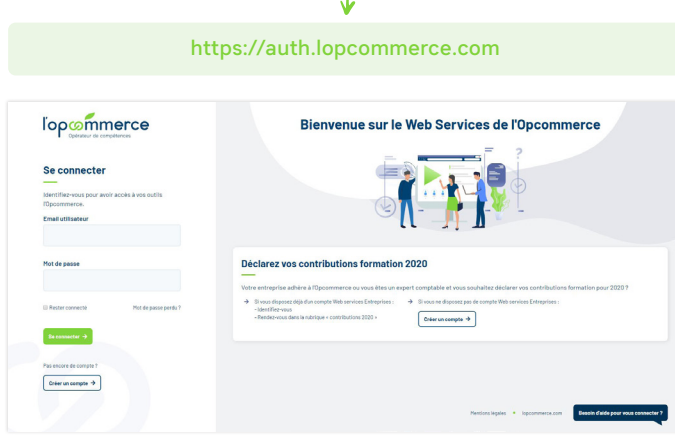

→ Connectez-vous au Web Services Partenaire à l'aide de **votre identifiant** 

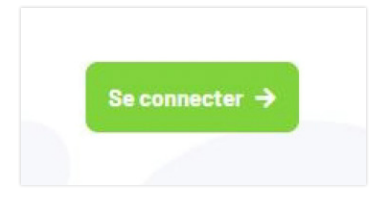